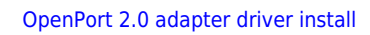

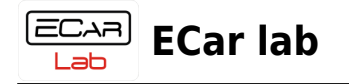

## **Table of Contents**

| OpenPort 2.0 adapter driver install |  | 2 |
|-------------------------------------|--|---|
|-------------------------------------|--|---|

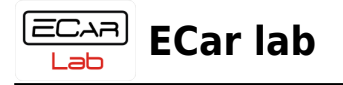

## **OpenPort 2.0 adapter driver install**

1. Скачать файл архива с драйверами, разархивировать в удобное место.

Скачать

- 2. Открыть Диспетчер устройств.
- 3. Подключить адаптер OpenPort в разьем USB.

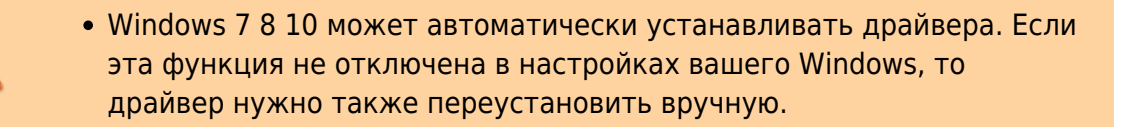

4. Найти в дереве новое устройство. Вызвать контекстное меню ПКМ. Нажать → Обновить драйверы...

 При первом подключении адаптер может определятся Windows как устройство в раделе - Порты (СОМ и LPT). Устройство можно определить вставляя и вынимая USB шнур в разьеме. Устройство которое будет пропадать и появляться в дереве Диспетчера устройств, будет соответствовать адаптеру. Именно у этого устройства нужно обновить драйвер на драйвер адаптера

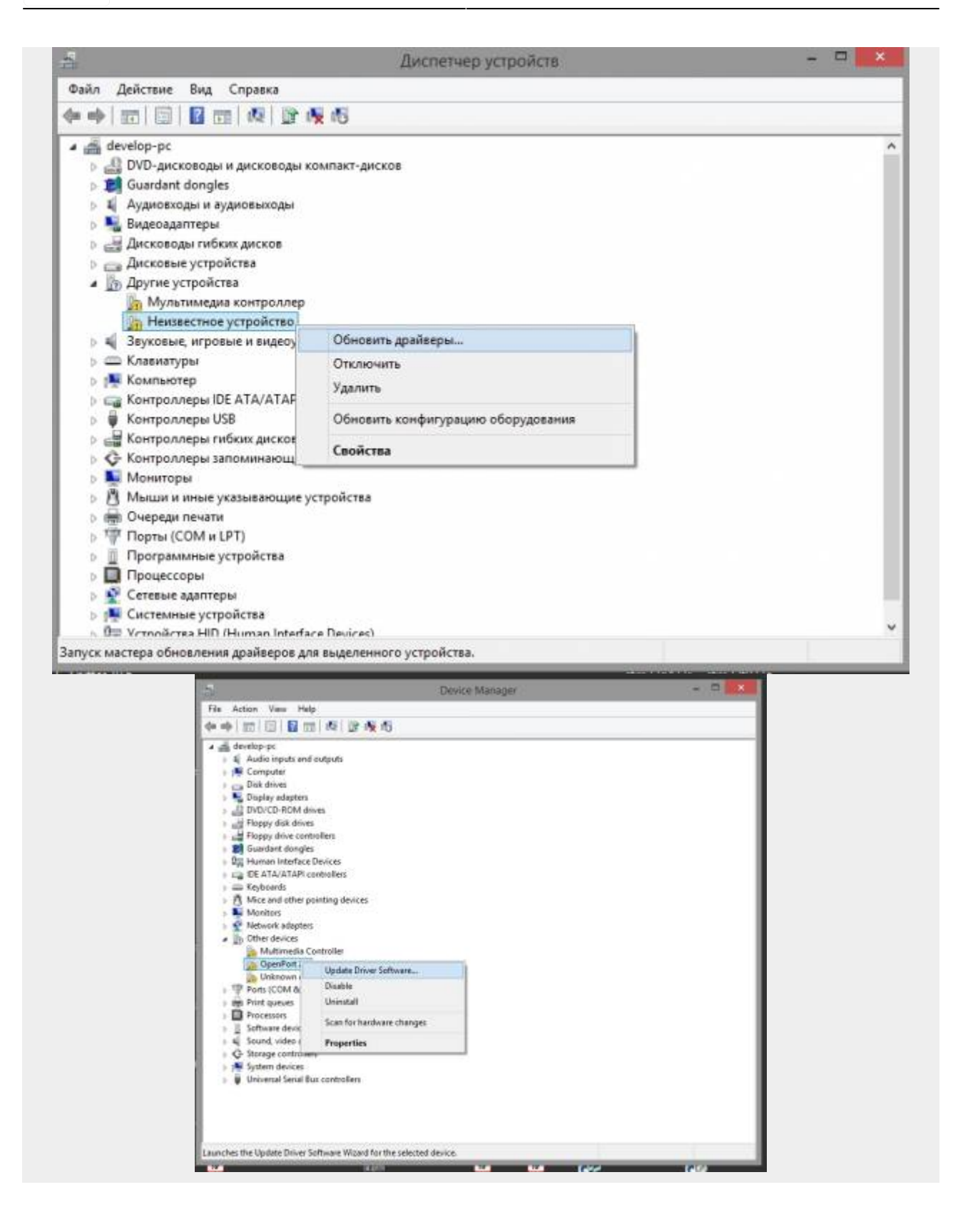

5. Выбрать → Выполнить поиск драйверов на этом компьютере.

ECAR ECar lab

l ab

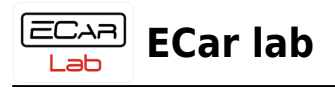

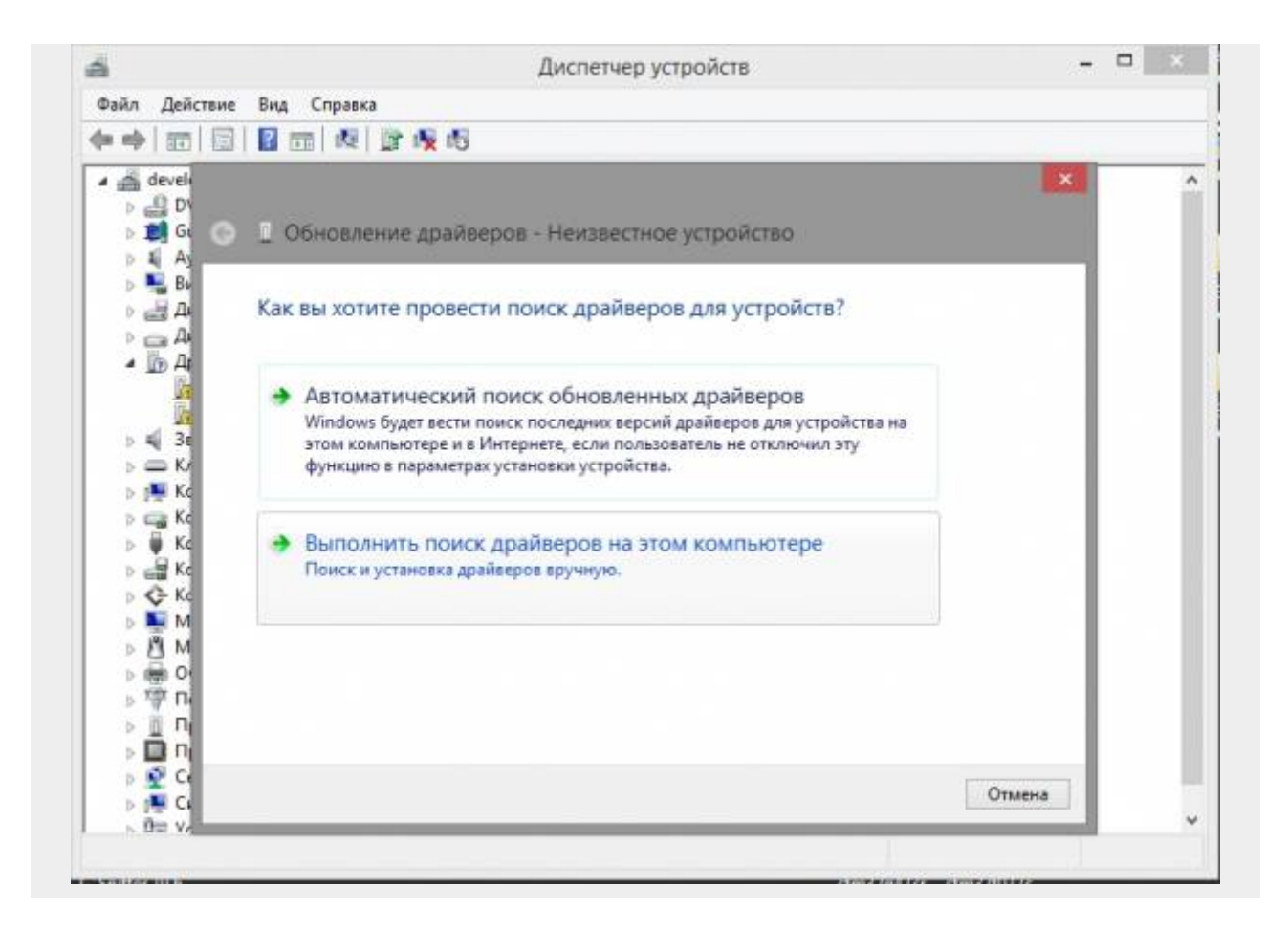

6. Нажать → Выбрать драйвер из списка уже установленных драйверов.

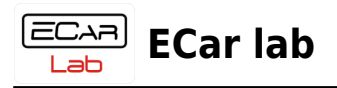

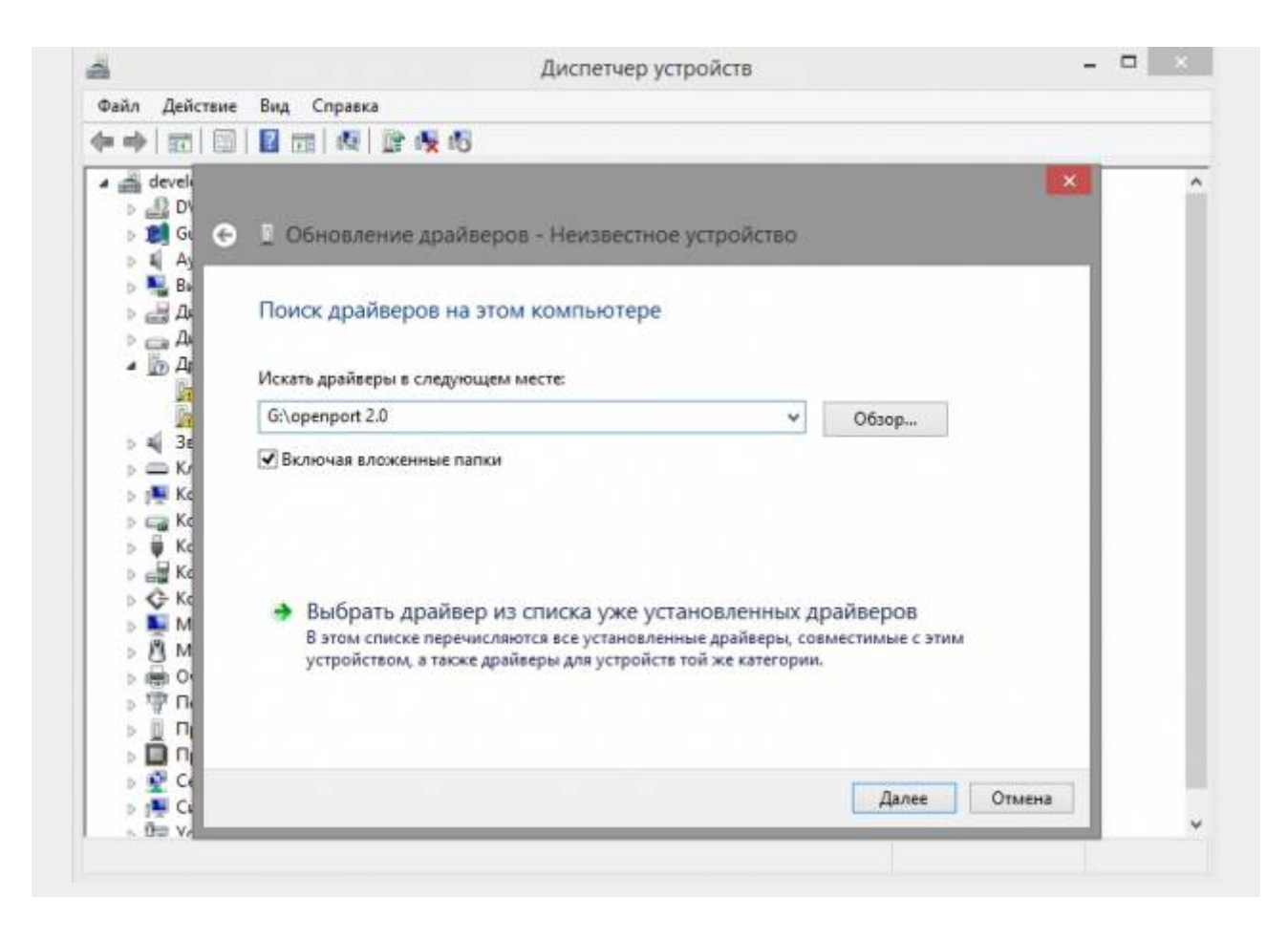

7. Нажать → Установить с диска → Далее.

| ECAR)<br>Lab | ECar lab |  |
|--------------|----------|--|
|              |          |  |

| Выре          | рите драйвер д                      | ля этого устройств                                 | a.                                     |                                                        |
|---------------|-------------------------------------|----------------------------------------------------|----------------------------------------|--------------------------------------------------------|
| 1             | Выберите изготов<br>установочный ди | вителя устройства, его к<br>іск с драйвером, нажми | иодель и нажмите<br>ите кнопку "Вы хот | кнопку "Далее". Если имеет<br>ите установить с диска". |
| ✓ Тол<br>Мозг | ько совместимые ус                  | тройства                                           |                                        |                                                        |
| Та            | ctrix Openport 2.0 J25              | 34 Vehicle Interface                               |                                        |                                                        |
|               |                                     |                                                    |                                        |                                                        |
| <u></u>       | гот драйвер имеет по                | одпись Authenticode(tm                             | ı).                                    |                                                        |

8. Нажать → Обзор.

|   | Вставьте установочный диск изготовителя<br>устройства и задайте соответствующий дисковод. | OK     |
|---|-------------------------------------------------------------------------------------------|--------|
| × |                                                                                           | Отмена |
|   |                                                                                           |        |
|   |                                                                                           |        |
|   |                                                                                           |        |
|   | Копировать файлы с диска:                                                                 |        |

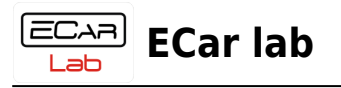

9. Выбрать файл установщик драйвера. Нажать → Открыть.

|                                                       |              | Поиск                                                                      | файла            |                                     |          |
|-------------------------------------------------------|--------------|----------------------------------------------------------------------------|------------------|-------------------------------------|----------|
| Папка:                                                | openport 2.0 | ۷                                                                          | G 🛊 🖻 🗔 •        |                                     |          |
| œ.                                                    | Имя          | *                                                                          | Дата изменения   | Тип                                 | Размер   |
|                                                       | x64          |                                                                            | 12.09.2022 20:50 | Папка с файлами                     |          |
| педавляе места                                        | openport2.ir | 4                                                                          | 12.09.2022 20:50 | Папка с файлами<br>Свеления для уст | 7.K5     |
| Рабочий стол<br>Библиотеки<br>Фотот компьютер<br>Сеть |              | Тип: Сведения для установ<br>Размер: 6,49 КБ<br>Дата изменения: 08.04.2014 | жи<br>I 10:51    |                                     |          |
|                                                       | Имя файла:   | openport2 inf                                                              |                  |                                     | v Открыт |
|                                                       | Tun qaanoe:  | Chendulat and unmanney (* inf)                                             |                  |                                     | Отмена   |

10. После процедуры установки драйвера, в Диспетчере устройств должен появиться адаптер OpenPort 2.0.

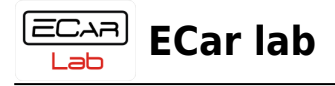

| 5                                    | Диспетчер устройств             | - 🗆 💌 |
|--------------------------------------|---------------------------------|-------|
| Файл Действие Вид                    | Справка                         |       |
| + +   =   =   =   🖬                  | 1 AL 1 B AL 10                  |       |
| a 🚔 develop-pc                       |                                 |       |
| » 🔄 DVD-дисководы и                  | дисководы компакт-дисков        |       |
| b 1 Guardant dongles                 |                                 |       |
| 🖌 🧿 Vehicle PassThru I               | nterfaces                       |       |
| Tactrix Openp                        | ort 2.0 J2534 Vehicle Interface |       |
| Aудиовходы и ау,                     | иовыходы                        |       |
| 👂 🖳 Видеоадаптеры                    |                                 |       |
| 🖻 🚽 Дисководы гибкі                  | х дисков                        |       |
| Дисковые устрой                      | ства                            |       |
| <ul> <li>Другие устройств</li> </ul> | a                               |       |
| 🦣 Мультимедиа                        | контроллер                      |       |
| 📠 Неизвестное у                      | стройство                       |       |
| 🔉 💐 Звуковые, игрова                 | е и видеоустройства             |       |
| 🖻 🧰 Клавиатуры                       |                                 |       |
| 👂 🌉 Компьютер                        |                                 |       |
| Б Са Контроллеры IDE                 | ATA/ATAPI                       |       |
| » 🏺 Контроллеры US                   | 3                               |       |
| 👂 🚽 Контроллеры гиб                  | жих дисков                      |       |
| 🔉 🔆 Контроллеры заг                  | юминающих устройств             |       |
| 👂 🜉 Мониторы                         |                                 |       |
| » 🖞 Мыши и иные ук                   | азывающие устройства            |       |
| 🖻 📾 Очереди печати                   |                                 |       |
| » 🐺 Порты (СОМ и L                   | T)                              |       |
| Программные ус                       | тройства                        |       |
| 🖻 🔲 Процессоры                       |                                 |       |
| 🕟 💕 Сетекые алаптери                 | a                               |       |